| Unidad para la Atención<br>y Reparación Integral | MANUA<br>ACCIONES<br>EL AF                   | CÓDIGO: 710.14.06-2<br>VERSIÓN: 01<br>FECHA: 30/12/2014<br>PÁGINA |  |                    |
|--------------------------------------------------|----------------------------------------------|-------------------------------------------------------------------|--|--------------------|
|                                                  | PROCE                                        |                                                                   |  |                    |
| ELABORÓ                                          | ELABORÓ                                      |                                                                   |  | APROBO             |
| GRUPO DE GESTIÓN ADMINISTRATI                    | GRUPO DE GESTIÓN ADMINISTRATIVA Y DOCUMENTAL |                                                                   |  | SECRETARIA GENERAL |

Primero selecciono internet Explorer ubicado en la barra de tareas hago click derecho y selecciono sistema de información astrea

| Anclado                                           |
|---------------------------------------------------|
| 🐞 Sistema de Información ASTREA :: Acción So 🔗    |
| http://orfeo.unidadvictimas.gov.co/busqued        |
| Frequent                                          |
| 🔊 Sistema de Información Tutelas :: Acción Social |
| 🧉 Acción Social - Tutelas                         |
| 籋 Sistema de Información ASTREA :: Acción So      |
| loidad Víctimas                                   |
| 🎁 Sistema de Información ASTREA :: Acción So      |
| 🗃 Acción Social - Tutelas                         |
| 🐞 Sistema de Información ASTREA :: Acción So      |
| http://orfeo.unidadvictimas.gov.co/               |
| Tareas                                            |
| 📑 Open new tab                                    |
| teopen last session                               |
| 🥭 Internet Explorer                               |
| 📌 Desanclar este programa de la barra de tareas   |
| 🎦 🚺 💿 🧭 💌                                         |

Ingreso usuario y clave ¡!!!

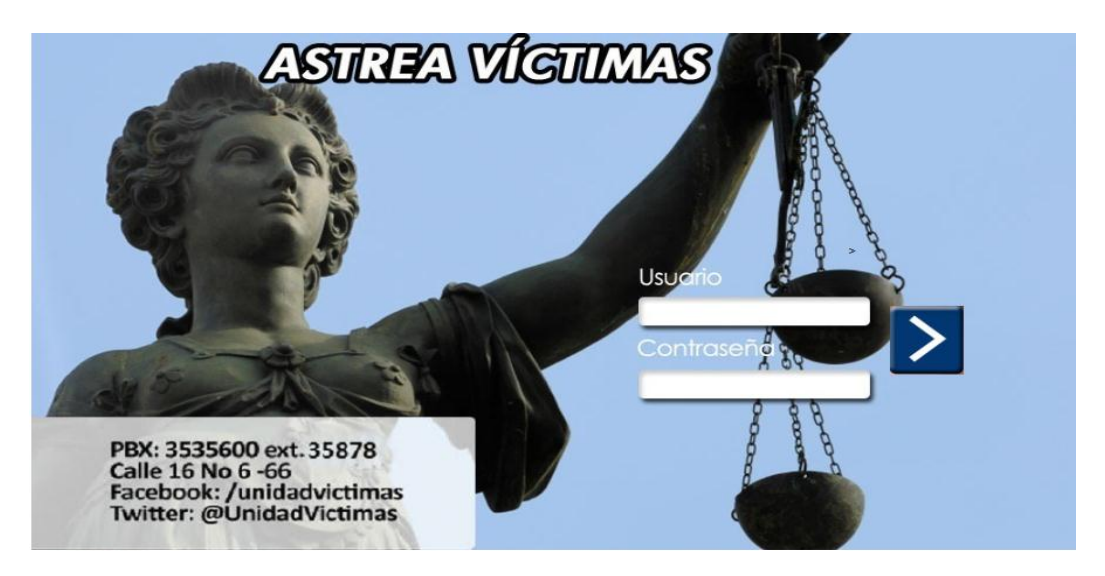

Se abre el aplicativo, posterior a esto selecciono alistamiento y luego digitalizar documentos

En la ventana que dice unidad territorial; selecciono nivel nacional

| Unidad para la Atención<br>y Reparación Integral<br>a las Víctimas<br>ASTREA VÍCTIMAS<br>ASTREA VÍCTIMAS |                                                                                                    |   |                               |                 |               |            |             |            |               |  |
|----------------------------------------------------------------------------------------------------|----------------------------------------------------------------------------------------------------|---|-------------------------------|-----------------|---------------|------------|-------------|------------|---------------|--|
| DIGITALIZA                                                                                               | AR DOCUMENTOS                                                                                                    |   | DOCUMENTOS SU                 | JBIDOS          |               |            |             |            |               |  |
| Digitalizar Archivo                                                                                      |                                                                                                    |   | Buscar imagenes entre las sig | juientes fechas | Fecha Inicial | 30 10 2013 | Fecha Final | 30 10 2013 | Consultar     |  |
| Observaciones                                                                                            |                                                                                                    | ~ | Documente codImagen           | Observaciones   | E             | stado      | Fecha       |            | Causa Rechazo |  |
|                                                                                                    |                                                                                                    | ~ |                               |                 |               |            |             |            |               |  |
|                                                                                                    |                                                                                                    |   | <                             |                 |               |            |             |            | >             |  |
| Unidad Territorial                                                                                       | AMAZONAS<br>ANTIOQUIA<br>ARAUCA<br>ATLANTICO<br>BOGOTA<br>BOLIVAR<br>BOLIVAR<br>BOLIVAR<br>CALDAS<br>CALDAS<br>CAQUETA<br>CAQUETA<br>CAQUETA<br>CAQUETA<br>CAUCA<br>CESAR<br>CHOCO<br>CORDOBA<br>CUNDINAMARCA<br>GUAJIRA<br>GUAVIARE<br>HUILA<br>MAGDALENA<br>MAGDALENA<br>M |   |                               |                 |               |            |             |            |               |  |

En la ventana que dice tipo de documento selecciono el cual voy a digitalizar ya sea desacato sanción o tutela jEn este caso tutela!!!

|                             | Uni<br>y R<br>a la | dad par<br>e <b>paració</b><br>ıs Víctim | ra la <b>Atención</b><br><b>n Integral</b><br>as | ASTREA            | VÍCTI         | MAS        | PROSP<br>PARA 1 | ERIDAD<br>TODOS | _                     |
|-----------------------------|--------------------|------------------------------------------|--------------------------------------------------|-------------------|---------------|------------|-----------------|-----------------|-----------------------|
| ALISTAMIEN                  | to tutelas         | REPORTE                                  | S ADMINISTRACI                                   | DN                |               |            |                 |                 |                       |
| DIGITALIZA                  | R DOCUMENTO        | S                                        | DOCUMENTOS S                                     | UBIDOS            |               |            |                 |                 |                       |
| Digitalizar Archivo         |                    |                                          | Buscar imagenes entre las                        | siguientes fechas | Fecha Inicial | 30 10 2013 | Fecha Final     | 30 10 2013      | Consultar             |
| Obs <mark>ervaciones</mark> |                    | ~                                        | Documente codImagen                              | Observaciones     | E             | stado      | Fecha           | Cau             | sa Rechazo            |
|                             |                    | ~                                        | <                                                |                   |               |            |                 |                 | >                     |
| Jnidad Territorial          | NIVEL NACIONAL     | ~                                        |                                                  |                   |               |            |                 | Page 1          | of <b>0</b> (0 items) |
|                             | TUTELA             |                                          |                                                  |                   |               |            |                 |                 |                       |
|                             | O FALLO            |                                          |                                                  |                   |               |            |                 |                 |                       |
| Tan da Danimanta            | O DESACATO         |                                          |                                                  |                   |               |            |                 |                 |                       |
| ipo de Documento            | O MASIVA           |                                          |                                                  |                   |               |            |                 |                 |                       |
|                             |                    |                                          |                                                  |                   |               |            |                 |                 |                       |
|                             | O OTRO DOCUMENTO   |                                          |                                                  |                   |               |            |                 |                 |                       |
|                             | Cargar Docum       | nento                                    |                                                  |                   |               |            |                 |                 |                       |

Luego hago click en digitalizar archivo; se abre esta ventana y selecciono escanear imagen

|   | 🖹 Digitalizar Documento Webpage Dialog                | ×      |
|---|-------------------------------------------------------|--------|
|   | Attp://astrea.unidadvictimas.gov.co/DialogoCaptura.as | px?pag |
|   | Seleccionar Archivo<br>Browse                         | ^      |
| 3 |                                                       |        |
| - |                                                       |        |
|   | I I I   Escanear Imagen Borrar Imagen Actual          |        |
|   | Cargar                                                |        |
|   | Cerrar                                                | $\sim$ |
|   | <                                                     | >      |

Después abre esta sub ventana; hago click en seleccionar

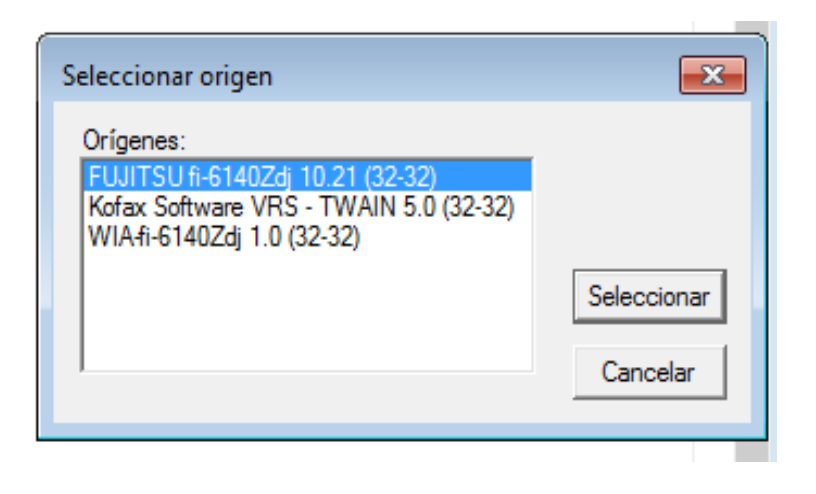

## Hago click en cancelar y después cargar

| 🗿 Digitalizar Documento Webpage Dialog                                                                                                    | 83      |
|----------------------------------------------------------------------------------------------------|---------|
| 遵 http://astrea. <b>unidadvictimas.gov.co</b> /DialogoCaptura.as                                                                                                    | spx?pag |
| Seleccionar Archivo<br>Browse<br>vista previa                                                                                                    | ^       |
| Manejador TWAIN (32)                                                                                                    |         |
| Modo Xfer: Nativo<br>Información: N/A<br>Escaneando                                                                                                    |         |
| 100%                                                                                                    |         |
| Cancelar                                                                                                    |         |
| En stensión a la providencia proferida por este<br>deposible el producto de la construcción de la construcción de la constru-<br>de de la construcción de la construcción de la construcción de la constru-<br>a da relaciona de la construcción de la construcción de la constru-<br>de la construcción de la construcción de la construcción de la constru-<br>de la construcción de la construcción de la construcción de la constru-<br>de la construcción de la construcción de la construcción de la constru-<br>de la construcción de la construcción de la construcción de la<br>construcción de la construcción de la construcción de la construcción<br>a construcción de la construcción de la construcción de la construcción<br>a construcción de la construcción de la construcción de la construcción<br>a validando el nombre y apeliadas consplatos, sel conso su congo?. |         |
| Por lo anterior sinvana procedor de conformidad. Al contextar favor citar la<br>referencia completia.                                                                                                    |         |
| Abertamente,                                                                                                    |         |
|                                                                                                    |         |
| Escanear Imagen Borrar Imagen Actual                                                                                                    |         |
| Cargar                                                                                                    |         |
| Centra                                                                                                    | ~       |
|                                                                                                    | -       |

Debe aparecer esta ventana de notificación ""de no ser así la imagen no fue correctamente scaneada"" luego hacemos click en aceptar y después en "cerra"

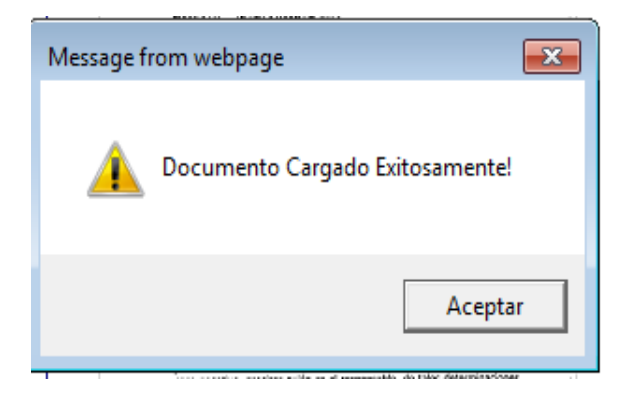

Cuando le damos cerrar debe salir el numero de la imagen en la ventana que dice digitalizar archivo posterior a esto hacemos click en cargar documento

|                     | Unida<br>y <b>Rep</b><br>a las | ad para<br>aración<br>Víctimo | a la <b>Atención</b><br>1 Integral<br>15 | ASTREA          | VÍCTI         | MAS        | PROSPER<br>PARA TO | IDAD<br>DOS         |
|---------------------|--------------------------------|-------------------------------|------------------------------------------|-----------------|---------------|------------|--------------------|---------------------|
| ALISTAMIEN          | TO TUTELAS                     | REPORTES                      | ADMINISTRACION                           |                 |               |            |                    |                     |
| DIGITALIZA          | R DOCUMENTOS                   |                               | DOCUMENTOS SU                            | BIDOS           |               |            |                    |                     |
| )igitalizar Archivo | 227\2270379.tif                |                               | Buscar imagenes entre las sig            | guientes fechas | Fecha Inicial | 30 10 2013 | Fecha Final 30     | 0 10 2013 Consultar |
| Observaciones       |                                | ~                             | Documente codImagen                      | Observaciones   | E             | stado      | Fecha              | Causa Rechazo       |
|                     |                                | ~                             | <                                        |                 |               |            |                    | 1                   |
| nidad Territorial   | NIVEL NACIONAL                 | ~                             | 5.<br>()                                 |                 |               |            |                    | Page 1 of 0 (0 iter |
|                     | TUTELA                         |                               |                                          |                 |               |            |                    |                     |
|                     | O FALLO                        |                               |                                          |                 |               |            |                    |                     |
|                     | O DESACATO                     |                               |                                          |                 |               |            |                    |                     |
| po de Documento     |                                |                               |                                          |                 |               |            |                    |                     |
|                     | O SANCIÓN                      |                               |                                          |                 |               |            |                    |                     |
|                     |                                |                               |                                          |                 |               |            |                    |                     |
|                     | Cargar Document                | :0                            |                                          |                 |               |            |                    |                     |

Finalmente aparece el numero de imagen que siempre va hacer el encerrado en el recuadro negro y colocamos este numero en lápiz en la parte superior de la hoja, para dar por termina `para dar por terminada la operación al fial de la pantalla debe decir imagen cargada exitosamente

|                     |                | Unidaa<br>y <b>Repa</b><br>a las V | d para<br>Iración<br>líctimo | a la Ate<br>n Integr<br>15 | ención<br>ral    | ASTREA           | VÍCT         | IMAS       | PROSP<br>PARA | ERIDAD     | REINCON Cerrar Sesión |
|---------------------|----------------|------------------------------------|------------------------------|----------------------------|------------------|------------------|--------------|------------|---------------|------------|-----------------------|
| ALISTAMIEN          |                | LAS                                | REPORTES                     | ADM                        | INISTRACIO       |                  |              |            |               |            |                       |
| DIGITALIZA          | AR DOCUME      | NTOS                               |                              | DOCUM                      | ENTOS SI         | JBIDOS           |              |            |               |            |                       |
| Digitalizar Archivo |                |                                    |                              | Buscar image               | nes entre las si | guientes fechas  | Fecha Inicia | 30 10 2013 | Fecha Final   | 30 10 2013 | Consultar             |
| Observaciones       |                |                                    | ~                            | Documento                  | codImagen        | Observaciones    |              | Estado     | Fecha         |            | Causa Rechazo         |
|                     |                |                                    | $\sim$                       | R                          | 1984495          |                  |              | PENDIENTE  | 10/30/2013 9: | 07:34 AM   |                       |
|                     |                |                                    |                              |                            |                  |                  |              | _          |               |            |                       |
| Unidad Territorial  | NIVEL NACIONAL |                                    | ~                            | <                          |                  |                  |              |            |               |            | <b>*</b>              |
|                     | TUTELA         |                                    |                              | 1                          |                  |                  |              |            |               | Ра         | ge 1 of 1 (1 items)   |
|                     | O FALLO        |                                    |                              |                            |                  |                  |              |            |               |            |                       |
|                     | ODESACATO      |                                    |                              |                            |                  |                  |              |            |               |            |                       |
| Tipo de Documento   |                |                                    |                              |                            |                  |                  |              |            |               |            |                       |
|                     | O SANCIÓN      |                                    |                              |                            |                  |                  |              |            |               |            |                       |
|                     |                | IENTO                              |                              |                            |                  |                  |              |            |               |            |                       |
|                     | Carga          | r Documento                        |                              |                            |                  |                  |              |            |               |            |                       |
|                     |                |                                    |                              | IN                         | 1AGEN CARGAD     | A EXITOSAMENTE I | D: 1984495   |            |               |            |                       |

## Recomendaciones generales de casos que se pueden presentar:

1. acción contenciosa, reparación directa, acciones de grupo cobro coactivo y cobro persuasivo se radican por Orfeo a la bandeja 110 de la SRA Martha Cecilia Berrio Whiteman

Por confirmar, si son para el fondo o para cobro coactivo; los procesos que mencionan postulados, grupos al margen de la ley y justicia y paz

2. Proceso de restitución y/o formalización de tierras despojadas y el Incoder bandeja 730 PQR ROC

Solo cuando el asunto hace referencia a estos casos, y no cuando viene de un juzgado de restitución de tierras y hace mención a una acción de tutela

3. Los casos del Fondo de reparación, bandeja 401 Orfeo.

4. Tutelas dirigidas al DPS, se reciben porque posiblemente vincula a la UARIV o vienen con esta dirección, si no, se les da traslado

5. Tutelas de la defensoría, procuraduría o contraloría, se radican a la dependencia en Orfeo PQR ROC – 730.

6. CD'S anexos a una tutela: escanean los folios y se apunta el número de imagen, se revisa el CD, y si son imágenes, se coloca como observación que

son anexos de la tutela con el numero de imagen de la misma, generado por Astrea y se carga.

Dado el caso que sean archivos de audio u/o cualquier tipo de archivo que no se pueda cargar, se envían para la oficina Jurídica, para Freddy Jair Santiago, con el número de imagen de la tutela.

7. En ocasiones llegan documentos de la corte constitucional, haciendo referencia a un tipo de sentencia ejemplo: "la sentencia T25"; se debe llamar al encargado en Jurídica (Freddy Jair Santiago o Martha Cecilia Berrio Whiteman), con el fin de verificar con ellos que trámite deben seguir, ya que pueden ser de carácter administrativo.